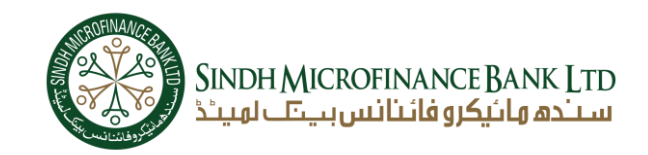

# <u>Step 01:</u>

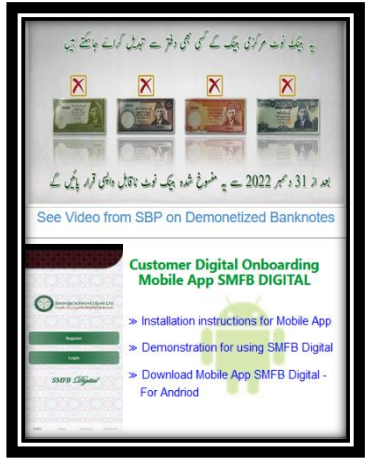

- 1. Click on the Link "Download Mobile App SMFB Digital".
- 2. When you click on that link then, This POP will display:

#### **Step 02:**

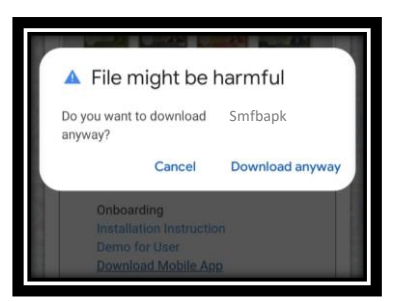

- 1. Click on the "Download Anyway" button.
- 2. When you click on the "Download Anyway" button then, You will get the notification of "Downloading file"

## <u>Step 03:</u>

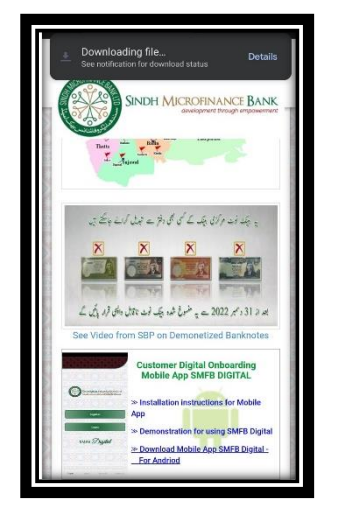

- 1. Click on the "Details" button.
- 2. When you click the "Details" button, it will land you on the download page of your respective browser

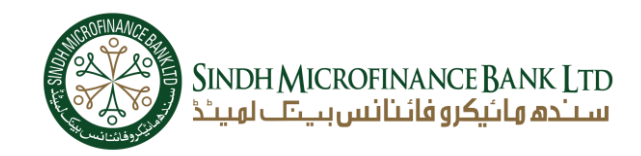

### <u>Step 04:</u>

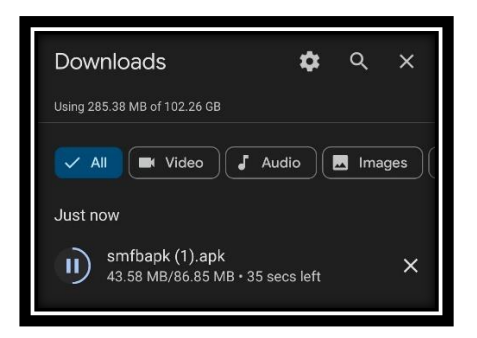

- 1. Click on the downloaded APK to install it.
- 2. When you click on that downloaded APK then, This PopUp will display:

#### Step 05:

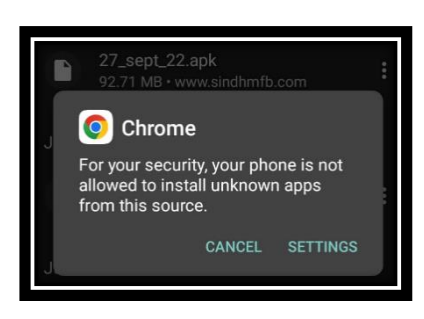

- 1. Click on the "SETTINGS" button.
- 2. When you will click on that "SETTING" button, It will land you on the Setting page:

### <u>Step 06:</u>

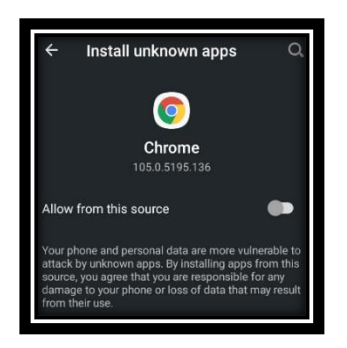

- 1. Click on the "Allow from this source" switch and enable it.
- 2. After switching to enable go back to the download page of your respective browser and,
- 3. Click on the downloaded APK to install it, when you click on the downloaded APK, It will display that PopUp:

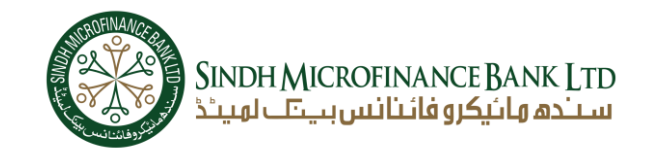

## <u>Step 07:</u>

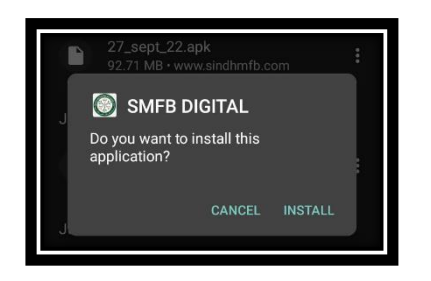

- 1. Click on the "INSTALL" button.
- 2. When you click on the "INSTALL" button, it will display that:

**Step 08:** 

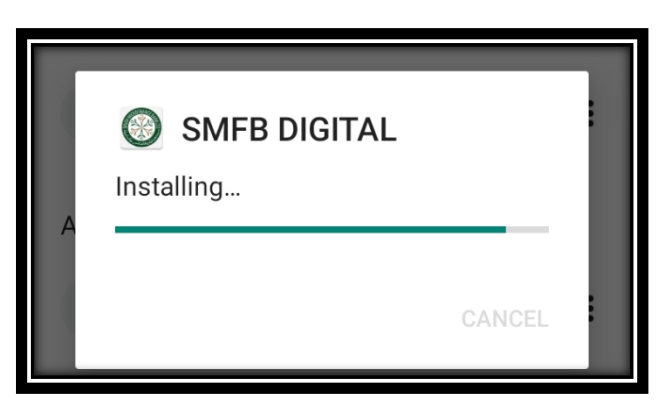

And it will be Successfully installed in your application

- 1. After the installation when you open the "SMFB DIGITAL" Application,
- 2. It will ask you for the following permissions:

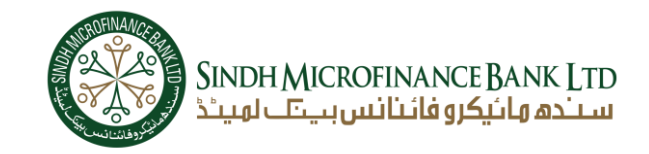

<u>Step 09:</u>

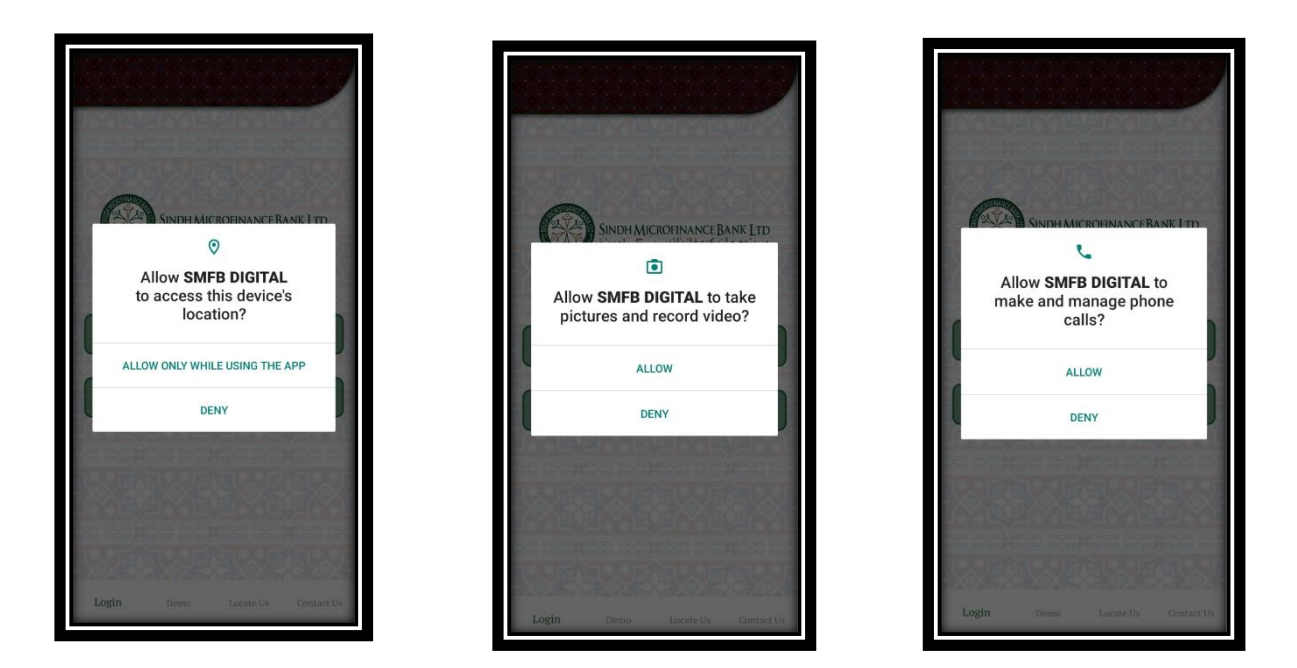

1. Allow all these above permissions by clicking on "ALLOW ONLY WHILE USING THE APP" or "ALLOW"

After Allowing all permission, You can use the "SMFB DIGITAL" Application without any hustle.